## Module 8: Create an owner change order

| 3 |                |                |         |                |                               |                |                 |                |                        |                  |
|---|----------------|----------------|---------|----------------|-------------------------------|----------------|-----------------|----------------|------------------------|------------------|
|   |                |                |         |                |                               |                |                 |                |                        |                  |
|   | • /            | Add a          | "Title" |                |                               |                |                 |                |                        |                  |
|   |                |                |         |                |                               |                |                 |                |                        |                  |
|   | • 4            | \dd "C         | )wner's | 5 CO:          | <b>#</b> "                    |                |                 |                |                        |                  |
|   |                |                |         |                |                               |                |                 |                |                        |                  |
|   | Chang          | e Numbers      | Notes   | Attach         | ments                         |                |                 |                |                        |                  |
|   | OCO No.*       | OCO-0001       |         | Title*         | Playbook CO                   |                |                 |                |                        |                  |
|   | JB<br>Contract | 02171.00       | ۹       | Owner's<br>CO# | 0124                          |                |                 |                |                        |                  |
|   | Notes          |                |         |                |                               |                |                 | СІ             | osed 🗌                 |                  |
|   | Days           |                |         | Date           | 020323                        | Date           |                 |                | Date                   |                  |
|   | Impact         |                |         | Issued         |                               | Executed       |                 | Rec            | elved                  |                  |
|   |                |                |         |                |                               |                |                 |                |                        |                  |
| 4 |                |                |         |                |                               |                |                 |                |                        |                  |
|   |                |                |         |                |                               |                |                 |                |                        |                  |
|   | • S            | <b>croll</b> d | lown    |                |                               |                |                 |                | $\boldsymbol{\subset}$ |                  |
|   | а              | nd cli         | ck on   | s Impact       |                               | Status         |                 | Action         | Add                    | PCI's            |
|   |                |                |         | 5 mpuor        |                               | otatuo         |                 | Auton          |                        |                  |
|   |                |                | CIS     |                |                               |                |                 |                |                        |                  |
|   |                |                |         |                |                               |                |                 |                |                        |                  |
|   |                |                |         | S PCI Det      | ails LOV - Google Chrome      |                |                 |                | - 0                    | ×                |
|   | • S            | elect t        | the PC  | enter          | rprise.cmiccloudr12.com/cmicp | rod/PMOwnChgOr | der/MultiLovOcc | Details.do?&cm | nvComp <del>Cod</del>  |                  |
|   |                |                |         |                | o<br>Set                      | 1-1of1 🗸       |                 | GO             | Next                   | Accept<br>Set >> |
|   | • C            | <b>lick "/</b> | Accept' | Code           | Name                          | Date           | Amount          | Days Impact    | Status                 |                  |
|   |                |                |         | CTG-001        | CMiC Playbook Change Orde     | FEB 03, 20     | 023 0.00        |                | Approve                |                  |
|   |                |                |         |                |                               |                |                 |                |                        |                  |

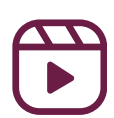

## Module 8: Create an owner change order

| •              | Click "                                                                                                    | 'Save                                                               | ,II                                                                                  |                                                                                                    |                           |                  |                                          |                                                         |                                   |         |
|----------------|----------------------------------------------------------------------------------------------------|---------------------------------------------------------------------|--------------------------------------------------------------------------------------|----------------------------------------------------------------------------------------------------|---------------------------|------------------|------------------------------------------|---------------------------------------------------------|-----------------------------------|---------|
|                | •                                                                                                    |                                                                     | -                                                                                    |                                                                                                    |                           |                  | 🖹 Save                                   | Approve All                                             | O Cance                           |         |
| Chang          | e Numbers                                                                                                    | Notes                                                               | Atta                                                                                 | hments                                                                                                    |                           |                  |                                          |                                                         |                                   |         |
| CO No.*        | OCO-0001                                                                                                    |                                                                     | Title*                                                                               | Playbook CO                                                                                                |                           |                  |                                          |                                                         |                                   |         |
| JB             | 02171.00                                                                                                    | 0                                                                   | Owner's                                                                              | 0124                                                                                                    |                           |                  |                                          |                                                         |                                   |         |
| Contract       | 02171.00                                                                                                    | 4                                                                   | CO#                                                                                  | 0124                                                                                                    |                           |                  |                                          |                                                         |                                   |         |
| Notes          |                                                                                                    |                                                                     |                                                                                      |                                                                                                    |                           |                  | ,                                        | Closed                                                  |                                   |         |
| Days<br>Impact |                                                                                                    |                                                                     | Date<br>Issued                                                                       | 020323                                                                                                    | Ex                        | Date<br>ecuted   | <b></b>                                  | Date<br>Received                                        |                                   |         |
| CHAN           | GE ITEMS                                                                                                    |                                                                     |                                                                                      |                                                                                                    |                           |                  |                                          |                                                         | Ad                                | d PCI's |
| CLNo           | Name                                                                                                    |                                                                     |                                                                                      | Date                                                                                                    | Amount                    | Days Impact      | Status                                   |                                                         |                                   | Activ   |
| orno.          | Humo                                                                                                    |                                                                     |                                                                                      | Dutt                                                                                                    | Amount                    | Days impact      | otatus                                   |                                                         |                                   |         |
| <u>TG-001</u>  | CMiC Playbook                                                                                                    | Change Ord                                                          | er                                                                                   | FEB 03, 2023                                                                                               | 0.00                      |                  | Appro                                    | ved                                                     | ~                                 |         |
| 5              |                                                                                                    | _                                                                   | _                                                                                    |                                                                                                    |                           |                  |                                          |                                                         |                                   |         |
| •              | Click '<br>*NO<br>att                                                                                                    | 'Post<br>TE: A<br>achn                                              | tur<br>Nt thi<br>nent                                                                | is time,<br>s or pri                                                                                       | you<br>int th             |                  | dd<br>Create Transmitta                  | I 🗲 Back To Lo                                          | 9                                 |         |
| •              | Click '<br>*NO<br>att<br>Change Numb<br>OCO No. OCC                                                                                        | Post<br>TE: A<br>achn<br>User Extens<br>>ers N<br>>0001             | tur<br>tur<br>nent<br>ions • Ado<br>otes                                             | is time,<br>s or pri<br>d OCO @ Edit @<br>Attachments<br>Playbook CO                                       | you<br>int th             | can ac<br>ne OCC | dd<br>Create Transmitta                  | I ← Back To Lo<br>Post Date                             | g (2)                             |         |
| •              | Click "<br>*NO<br>att<br>Change Numb<br>OCO No. OCC<br>JB Contract 0217<br>Notes                                                           | Post<br>TE: A<br>achn<br>+ User Extens<br>>-0001<br>71.00           | ions O Ado<br>otes<br>Title<br>Dwner's CO#                                           | is time,<br>s or pri<br>d oco e Edit (1<br>Attachments<br>Playbook CO<br>0124                              | you<br>int th             | can ac<br>e OCC  | dd<br>Create Transmitta                  | I + Back To Lo<br>Post Date                             | g 🍳                               |         |
| •              | Click *<br>*NO<br>att<br>att<br>Change Numb<br>OCO No. OCC<br>JB Contract 0217<br>Notes<br>Days Impact                                     | Post<br>TE: A<br>achn<br>+ User Extens<br>Ders N<br>D-0001<br>71.00 | tur<br>At this<br>nent<br>ions • Ado<br>iotes<br>Title<br>Owner's CO#<br>Date Issued | is time,<br>s or pri<br>d oco P Edit<br>Attachments<br>Playbook CO<br>0124<br>Feb 03, 2023                 | you<br>int th             | can ac<br>e OCC  | dd<br>Create Transmitta<br>Date Executed | I ← Back To Lo<br>Post Date<br>Closed<br>Date Received  | 9                                 |         |
| •              | Click *<br>*NO<br>att<br>att<br>Change Numb<br>OCO No. OCC<br>JB Contract 0217<br>Notes<br>Days Impact                                     | Post<br>TE: A<br>achn<br>+ User Extens<br>Ders N<br>D-0001<br>71.00 | ions O Add<br>otes<br>Title<br>Owner's CO#                                           | is time,<br>s or pri<br>cs or pri<br>d oco<br>e Edit<br>Attachments<br>Playbook CO<br>0124<br>Feb 03, 2023 | you<br>int th<br>Post Del | can ac<br>e OCC  | dd<br>Create Transmitta<br>Date Executed | I) ← Back To Lo<br>Post Date<br>Closed<br>Date Received | g 🙆                               |         |
|                | Click "<br>*NO<br>att<br>att<br>Change Numb<br>OCO No. OCC<br>JB Contract 0217<br>Notes<br>Days Impact<br>SUMMARY<br>The Original Contract | Post<br>TE: A<br>achn<br>User Extens<br>Ders N<br>D-0001<br>71.00   | tur<br>At this<br>nent<br>ions • Add<br>iotes<br>Title<br>Owner's CO#<br>Date Issued | is time,<br>s or pri<br>cs or pri<br>d OCO @ Edit (<br>Attachments<br>Playbook CO<br>0124<br>Feb 03, 2023  | you<br>int th             | can ac<br>e OCC  | dd<br>Create Transmitta<br>Date Executed | Post Date<br>Closed<br>Date Received                    | 9 (2)<br>                         |         |
| •              | Click *<br>*NO<br>att<br>att<br>Change Numb<br>OCO No. OCC<br>JB Contract 0217<br>Notes<br>Days Impact<br>SUMMARY<br>The Original Contr    | Post<br>TE: A<br>achn<br>+ User Extens<br>Ders N<br>D-0001<br>71.00 | turized Reques                                                                       | is time,<br>s or pri<br>d oco edit of<br>Attachments<br>Playbook CO<br>0124<br>Feb 03, 2023                | you<br>int th<br>Post Del | can ac<br>e OCC  | create Transmitta                        | I ← Back To Lo<br>Post Date<br>Closed<br>Date Received  | 9 (2)<br>ARY<br>15,560.0C<br>0.0C |         |

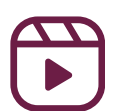